# **OPENINGSUREN VAN DE BIBLIOTHEEK BEHEREN**

Je kan zelf de openingsuren van de bibliotheek beheren en aanpassen indien nodig. Openingsuren op instellingsniveau, zoals een vaste inleverdatum, moeten nog steeds door LIBIS aangepast worden.

| KU LEU       | ven Alma- í                                                              | •                                                                                                    | Tasks Analytic                                                                                        | cs Currently at: KU Leu                  |
|--------------|--------------------------------------------------------------------------|----------------------------------------------------------------------------------------------------|----------------------------------------------------------------------------------------------------|------------------------------------------|
| Welco        | Back to Home Page                                                        |                                                                                                    |                                                                                                    | ×                                        |
| Task         | ACQUISITIONS                                                             | RESOURCE MANAGEMENT                                                                                         | FULFILLMENT                                                                                           | ADMINISTRATION                           |
| Elec<br>Req  | Purchase Order Lines<br>Search for PO Line<br>Order Without Inventory    | Search and Sets<br>Repository Search<br>Manage Sets                                                         | Checkout/Checkin<br>Manage Patron Services<br>Return Items                                            | Analytics<br>Subscribe to Analytics      |
| Invo<br>Orde | Review<br>Claim<br>Renew                                                 | Manage Exports<br>Top Level Collections                                                                     | Resource Requests<br>Pick From Shelf                                                                  | Manage Jobs<br>Run a Job<br>Monitor Jobs |
| Orde<br>Orde | Review Deferred<br>Manage Trials                                         | Cataloging<br>Search External Resources<br>Browse Shelf Listing                                             | Scan In Items<br>Expired Hold Shelf<br>Active Hold Shelf                                              |                                          |
| Orde         | Purchase Order<br>Package<br>Review                                      | Open Metadata Editor Create Inventory Add Tap Level Collection                                              | Manage In Process Items<br>Approve Digitization Requests<br>Monitor Requests & Item Processes         |                                          |
|              | Approve<br>Delete PO                                                     | Add Local Electronic Collection<br>Add Local Portfolio                                                      | Course Reserves<br>Courses                                                                            |                                          |
| 8 Ev Libr    | Search for Invoice<br>Receive                                            | Add Physical item<br>Add Digital Representation<br>Manage Inventory                                         | Reading Lists<br>Resource Sharing<br>Lending Requests                                                 |                                          |
| S EX LIDI    | Create Invoice<br>Review<br>Approve<br>Waiting for Payment               | Community Zone Updates Task List<br>Manage Electronic Resource Activation<br>Network Harvesting Report List | Borrowing Requests<br>Receiving Items<br>Shipping Items                                               |                                          |
|              | Post-Receiving Processing<br>Receiving Department Items<br>Scan In Items | Import<br>Import<br>Upload single record from file<br>Monitor and View Imports                              | Advanced Tools<br>Fulfillment Configuration Utility<br>Create Fulfillment Sets<br>Offline Circulation |                                          |
|              | Import<br>Import<br>Monitor and View Imports                             | Resolve Import Issues<br>Advanced Tools<br>Overlap Analysis                                                 | Items Requiring Action<br>Create Fines And Fees Report<br>Opening Hours                               |                                          |

Via het Alma-menu klik je onder Fulfillment > Advanced Tools op **Opening Hours**.

Je krijgt het overzicht te zien van alle openingsuren en sluitingsdagen voor jouw bibliotheek. De openingsuren op instellingsniveau verschijnen hier ook. Deze herken je aan het groene vinkje in de kolom Inherited. Deze kan je niet aanpassen.

| 79 | <b>v</b>                                                                                                    | Exception |   | 25/12/2014 | 25/12/2014 |
|----|----------------------------------------------------------------------------------------------------|-----------|---|------------|------------|
| 80 |                                                                                                    | Exception | - | 26/12/2014 | 31/12/2014 |
| 81 | <ul> <li>Image: A second second s</li></ul> | Exception | - | 01/01/2015 | 01/01/2015 |
| 82 |                                                                                                    | Exception | - | 02/01/2015 | 02/01/2015 |

Er zijn drie mogelijke usecases:

- Hoe sluitingsdagen toevoegen
- Hoe standaard openingsuren aanpassen
- Hoe andere openingsuren tijdens vakantieperiodes laten gelden

### 1. <u>Hoe sluitingsdagen toevoegen</u>

Klik bovenaan op Add record.

|         | Organiz       | ation Unit Name | KU Leuve | n Centrale Bibliotheek | Organization   | n Unit Type Library |            |
|---------|---------------|-----------------|----------|------------------------|----------------|---------------------|------------|
| 9       | Summary       | Contact Inform  | nation   | Calendar Management    | IP Definitions |                     |            |
| Full Ca | alendar Apply | Changes         | d Record |                        |                |                     |            |
|         | Inherited     | Record type     |          | Description            |                | Valid from          | Valid to   |
| 1       |               | Exception       | -        |                        |                | 01/01/2013          | 01/01/2013 |
| 2       |               | Exception       | -        |                        |                | 02/02/2013          | 02/02/2013 |
| 3       |               | Exception       | -        |                        |                | 04/02/2013          | 04/02/2013 |
| 4       |               | Exception       | -        |                        |                | 01/04/2013          | 01/04/2013 |
| 5       |               | Exception       | -        |                        |                | 06/04/2013          | 06/04/2013 |
| 6       |               | Exception       | -        |                        |                | 13/04/2013          | 13/04/2013 |
| 7       |               | Exception       | -        |                        |                | 01/05/2013          | 01/05/2013 |
| 8       |               | Exception       | -        |                        |                | 09/05/2013          | 09/05/2013 |

Kies bij <u>Record type</u> voor *Exception* en zet de <u>Status</u> op *Closed*. Vul de data in wanneer de bibliotheek gesloten is bij <u>Valid from</u> en <u>Valid to</u>. Indien het slechts één dag is, zijn deze data gelijk. Als de bibliotheek voor een langere periode aansluitend gesloten is, kan je de volledige periode invullen.

| Add Record        |            |   |      |       |        |         |
|-------------------|------------|---|------|-------|--------|---------|
| Record type *     | Exception  |   |      |       |        | r -     |
| Status *          | Closed     |   |      |       |        | r -     |
| Day of week       |            |   |      |       |        | r -     |
| Description       |            |   |      |       |        |         |
| Valid from *      | 01/05/2015 |   |      |       | 1      | 1       |
| Valid to *        | 01/05/2015 |   |      |       | 1      | 1       |
| From hour (HH:mm) |            |   |      |       |        |         |
| To hour (HH:mm)   |            |   |      |       |        |         |
|                   |            | C | lose | Add A | dd and | d Close |

Als je meerdere sluitingsdagen wil toevoegen, klik je telkens op *Add*. Heb je alle sluitingsdagen toegevoegd, klik je op *Add and Close*. Kijk altijd na of de toegevoegde data in de volledige lijst staan.

Als je alle sluitingsdagen hebt toegevoegd, moet je <u>ALTIJD</u> op **Apply changes** klikken bovenaan de pagina. Dan pas zijn deze toegevoegde sluitingsdagen van toepassing.

| 2    | Calendar Manager | ment              |                                |                       |            |            |
|------|------------------|-------------------|--------------------------------|-----------------------|------------|------------|
|      | Organi           | ization Unit Name | KU Leuven Centrale Bibliotheek | Organization Unit Typ | e Library  |            |
|      | Summary          | Contact Inform    | Calendar Management            | IP Definitions        |            |            |
| Full | Calendar Apply   | Changes Ad        | d Record                       |                       |            |            |
|      | Inherited        | Record type       | Descriptio                     | on                    | Valid from | Valid to   |
| 1    |                  | Exception         | -                              |                       | 01/01/2013 | 01/01/2013 |
| 2    |                  | Exception         | -                              |                       | 02/02/2013 | 02/02/2013 |

Als volgende error voorkomt, betekent dit dat jouw ingevulde data reeds in de lijst aanwezig zijn. Je hoeft ze dan niet meer toe te voegen.

| dd Record                      |            |          |              |              |
|--------------------------------|------------|----------|--------------|--------------|
| Error in To and From Date\Hour |            |          |              |              |
| Record type *                  | Exception  |          |              | Ŧ            |
| Status *                       | Closed     |          |              | -            |
| Day of week                    |            |          |              | -            |
| Description                    |            |          |              |              |
| Valid from *                   | 01/05/2015 |          |              | 1            |
| Valid to *                     | 01/05/2015 |          |              | 1            |
| From hour (HH:mm)              |            |          |              |              |
| To hour (HH:mm)                |            |          |              |              |
|                                |            | <u>(</u> | Close Add Ad | ld and Close |

Kijk ook altijd na via de widget op het dashboard of jouw ingevulde sluitingsdagen aanwezig zijn in het overzicht van de kalender van jouw bibliotheek. Dit kan je ook raadplegen door op *Full Calender* te klikken.

| <u>2</u> | Calendar Manage | ment              |               |                     |                 |                 |            |
|----------|-----------------|-------------------|---------------|---------------------|-----------------|-----------------|------------|
|          | Organi          | ization Unit Name | e KU Leuven C | entrale Bibliotheek | Organization Un | it Type Library |            |
|          | Summary         | Contact Inform    | mation        | Calendar Management | IP Definitions  |                 |            |
| Full     | Calendar Apply  | Changes Ad        | ld Record     |                     |                 |                 |            |
|          | Inherited       | Record type       |               | Description         |                 | Valid from      | Valid to   |
| 1        |                 | Exception         | -             | -                   |                 | 01/01/2013      | 01/01/2013 |
| 2        |                 | Exception         | -             |                     |                 | 02/02/2013      | 02/02/2013 |

### 2. Hoe standaard openingsuren aanpassen

Zoek de dag met de openingsuren die je wil aanpassen in de lijst. Klik op Actions > Edit.

| Organiz       | ation Unit Name              | KU Leuven Ce<br>Bibliotheek | entrale             | Organization Unit Type Librar | у          |           | Ρ       | ath 32KUL.32 | KUL_KUL.BIBC    |             |        |         |
|---------------|------------------------------|-----------------------------|---------------------|-------------------------------|------------|-----------|---------|--------------|-----------------|-------------|--------|---------|
| Summary       | Contact Inf                  | ormation                    | Calendar Management | IP Definitions                |            |           |         |              |                 |             |        |         |
| Full Calendar | Apply Changes                | Add Recor                   | d                   |                               |            |           |         |              |                 |             |        | 📑 Tools |
| Inherited     | Record type                  | •                           | Description         | Valid from                    | Valid to   | From hour | To hour | Recurrence   | Recurrence Type | Day of week | Status |         |
| 1             | Exception                    | -                           |                     | 01/01/2013                    | 01/01/2013 | 00:00     | 23:59   | No           | -               | -           | Closed | Actions |
| 2             | Exception                    | -                           |                     | 02/02/2013                    | 02/02/2013 | 00:00     | 23:59   | No           | -               | -           | Closed | Actions |
| 3             | Exception                    | -                           |                     | 04/02/2013                    | 04/02/2013 | 00:00     | 23:59   | No           | -               | -           | Closed | Actions |
| 4             | Exception                    | -                           |                     | 01/04/2013                    | 01/04/2013 | 00:00     | 23:59   | No           | -               | -           | Closed | Actions |
| 5             | Exception                    | -                           |                     | 06/04/2013                    | 06/04/2013 | 00:00     | 23:59   | No           | -               | -           | Closed | Actions |
| 6             | Exception                    | -                           |                     | 13/04/2013                    | 13/04/2013 | 00:00     | 23:59   | No           | -               | -           | Closed | Actions |
| 7             | Exception                    | -                           |                     | 01/05/2013                    | 01/05/2013 | 00:00     | 23:59   | No           | -               | -           | Closed | Actions |
| 8             | Exception                    | -                           |                     | 09/05/2013                    | 09/05/2013 | 00:00     | 23:59   | No           | -               | -           | Closed | Actions |
| 9             | Exception                    | -                           |                     | 20/05/2013                    | 20/05/2013 | 00:00     | 23:59   | No           | -               | -           | Closed | Actions |
| 10            | Standard<br>opening<br>hours | Monday                      |                     | 27/06/2013                    | 27/06/2018 | 09:00     | 20:00   | Yes          | -               | Monday      | Open   | Actions |
| 11            | Standard<br>opening<br>hours | Tuesday                     |                     | 27/06/2013                    | 27/06/2018 | 09:00     | 20:00   | Yes          | -               | Tuesday     | Open   | Actions |

Pas aan waar nodig en klik op Save.

Als je de openingsuren hebt aangepast, moet je <u>ALTIJD</u> op **Apply changes** klikken bovenaan de pagina. Dan pas zijn deze veranderde openingsuren van toepassing.

Kijk ook altijd na via de widget op het dashboard of jouw aangepast openingsuren geldig zijn in het overzicht van de kalender van jouw bibliotheek. Dit kan je ook raadplegen door op *Full Calender* te klikken.

## 3. Hoe andere openingsuren tijdens vakantieperiodes laten gelden

Stel dat jouw bibliotheek standaard open is van 9u tot 20u, maar dat er tijdens de zomermaanden een andere regeling geldt. Dan ben je open van 10u tot 16u. Hoe voeg je dit toe aan de lijst met openingsuren?

#### Klik bovenaan op Add record.

|         | Organ        | nization Unit Name | e KU Leuv | en Centrale Bibliotheek | Organization   | Unit Type Library |            |
|---------|--------------|--------------------|-----------|-------------------------|----------------|-------------------|------------|
| :       | Summary      | Contact Infor      | mation    | Calendar Management     | IP Definitions |                   |            |
| Full Ca | alendar Appl | V Changes A        | dd Record |                         |                |                   |            |
|         | Inherited    | Record type        |           | Description             |                | Valid from        | Valid to   |
| 1       |              | Exception          | -         |                         |                | 01/01/2013        | 01/01/2013 |
| 2       |              | Exception          | -         |                         |                | 02/02/2013        | 02/02/2013 |
| 3       |              | Exception          | -         |                         |                | 04/02/2013        | 04/02/2013 |
| 4       |              | Exception          | -         |                         |                | 01/04/2013        | 01/04/2013 |
| 5       |              | Exception          | -         |                         |                | 06/04/2013        | 06/04/2013 |
| 6       |              | Exception          | -         |                         |                | 13/04/2013        | 13/04/2013 |
| 7       |              | Exception          | -         |                         |                | 01/05/2013        | 01/05/2013 |
| 8       |              | Exception          | -         |                         |                | 09/05/2013        | 09/05/2013 |
| -       |              |                    |           |                         |                |                   |            |

Kies bij <u>Record type</u> voor *Exception* en zet de <u>Status</u> op *Closed*. Vul de data in wanneer de bibliotheek open is volgens een andere regeling bij <u>Valid from</u> en <u>Valid to</u>. Nu moet je ook <u>From hour</u> en <u>To hour</u> invullen.

Alma redeneert als volgt: De standaard openingsuren zijn altijd geldig, tenzij er sluitingsuren opgegeven zijn. Dit betekent dat om bovenstaand voorbeeld te laten gelden er twee uitzonderingen op de standaard openingsuren moeten gemaakt worden. De bibliotheek is namelijk gesloten van 9u tot 10u en van 16u tot 20u tijdens de zomermaanden.

| Add Record        |            |                   |
|-------------------|------------|-------------------|
| Record type *     | Exception  | <b>v</b>          |
| Status *          | Closed     | -                 |
| Day of week       |            | -                 |
| Description       |            |                   |
| Valid from *      | 01/07/2015 | <b></b>           |
| Valid to *        | 31/08/2015 | <b></b>           |
| From hour (HH:mm) | 9:00       |                   |
| To hour (HH:mm)   | 10:00      |                   |
|                   | <u>Clc</u> | Add Add and Close |

| Add Record        |            |       |             |         |
|-------------------|------------|-------|-------------|---------|
| Record type *     | Exception  |       |             |         |
| Status *          | Closed     |       |             |         |
| Day of week       |            |       |             |         |
| Description       |            |       |             |         |
| Valid from *      | 01/07/2015 |       | iii 🚽       | ۶       |
| Valid to *        | 31/08/2015 |       | . 🧃 🚽       | \$      |
| From hour (HH:mm) | 16:00      |       |             |         |
| To hour (HH:mm)   | 20:00      |       |             |         |
|                   |            | Class |             |         |
|                   |            | Close | Add Add and | r crose |

Als je alle sluitingstijden hebt toegevoegd, moet je <u>ALTIJD</u> op **Apply changes** klikken bovenaan de pagina. Dan pas zijn deze toegevoegde sluitingstijden van toepassing.

Kijk ook altijd na via de widget op het dashboard of jouw ingevulde sluitingstijden aanwezig zijn in het overzicht van de kalender van jouw bibliotheek. Dit kan je ook raadplegen door op *Full Calender* te klikken.